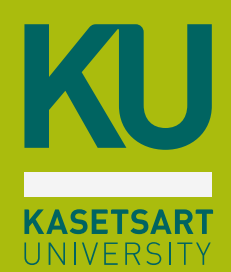

## KU Account Nontri

#### 🌔 เข้าระบบการเรียนการสอน

- Zoom meeting
- Google Classroom
- Microsoft Teams
- Google Meet
- Edufarm
- เข้าระบบสารสนเทศมหาวิทยาลัย - MY KU

เข้าระบบเครือข่ายอินเทอร์เน็ตไร้สาย

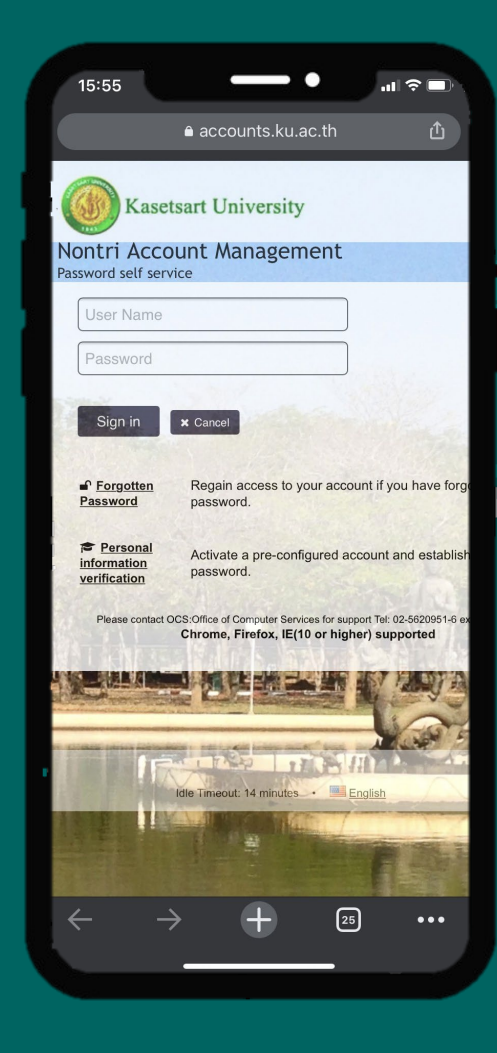

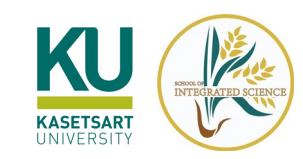

## KU Account Nontri

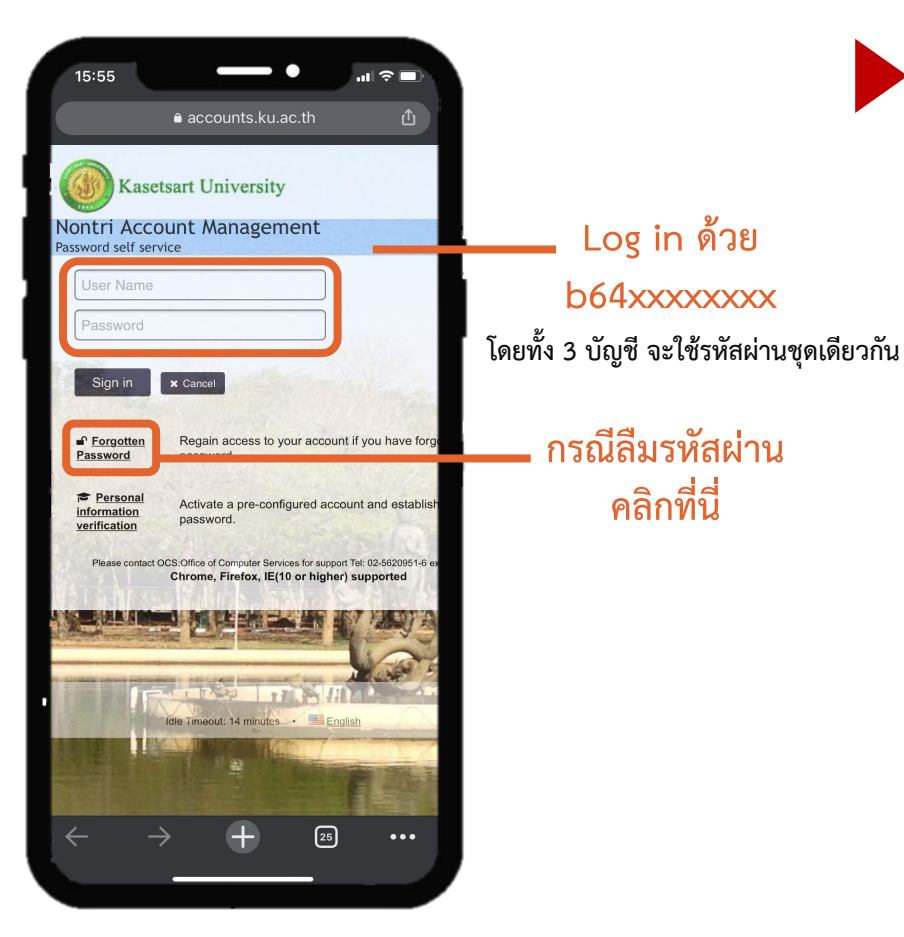

### เข้าระบบ https://accounts.ku.ac.th

#### การทดสอบเข้าใช้งานระบบ

- ล็อกอินเข้า KU-Google -> http://mail.ku.th

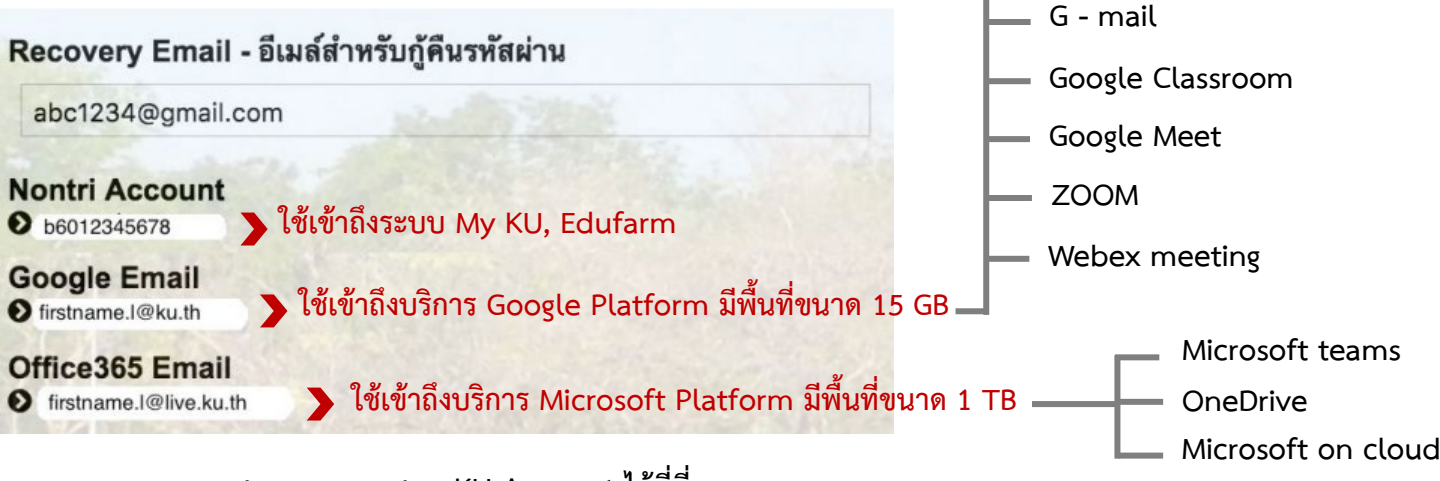

Google Drive

สามารถตรวจสอบ KU Account ได้ที่นี่

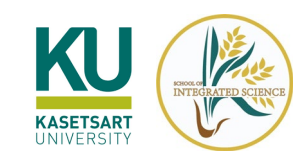

### ระบบเครือข่ายอินเทอร์เน็ตไร้สาย

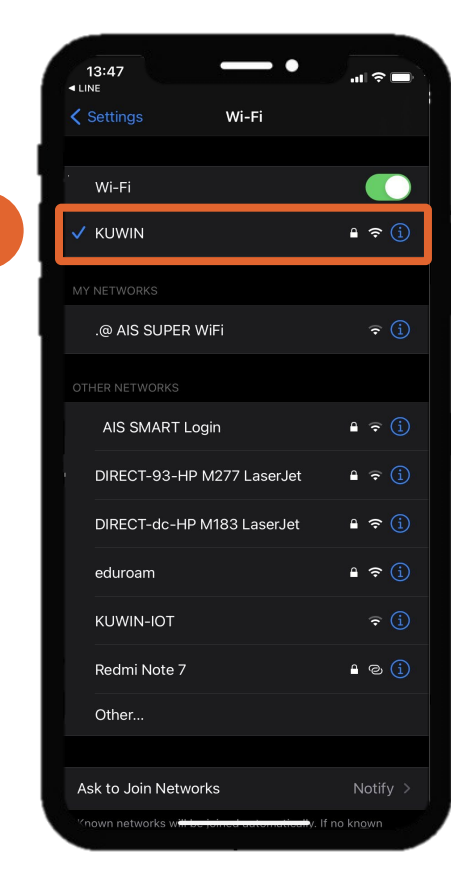

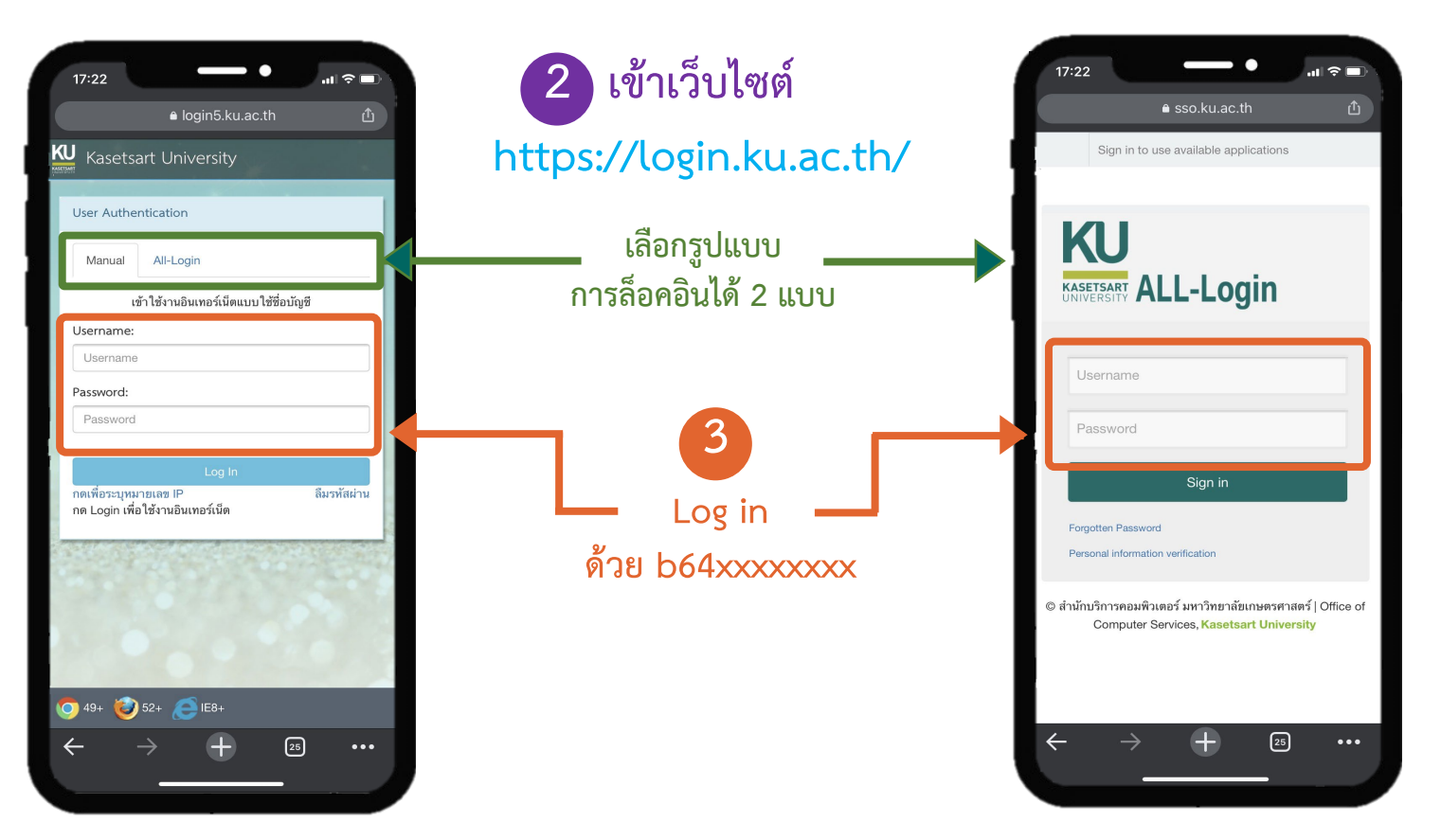

เลือกชื่อเครือข่าย KUWIN

Log in เข้าระบบ

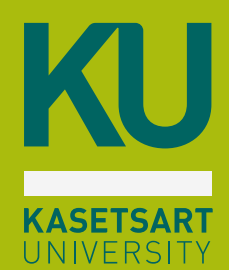

### າະບບ my.ku.th

ข่าวสารนิสิต
ชำระค่าเทอม
ลงทะเบียนเรียน
ตรวจสอบผลการเรียน
ตารางเรียน
ประวัตินิสิต

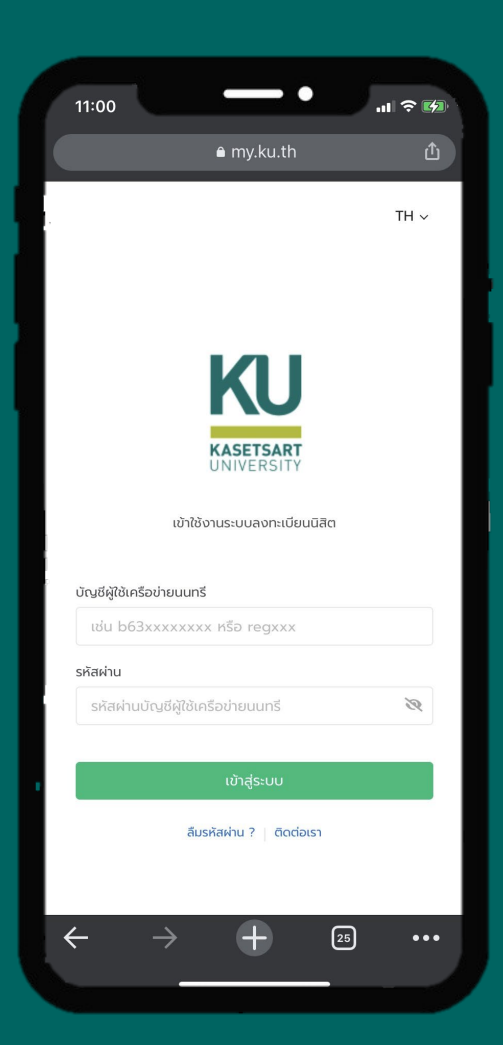

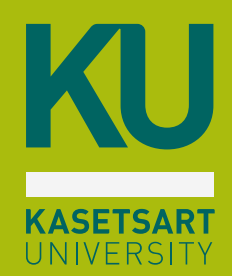

# การชำระค่าธรรมเนียมการศึกษา

ผ่าน https://my.ku.th/

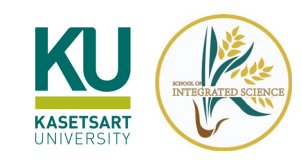

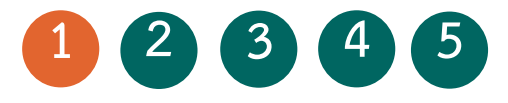

## ข้อควรรู้ก่อนที่นิสิตจะชำระค่าธรรมเนียมการศึกษา

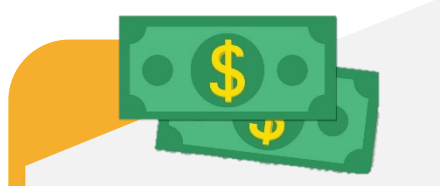

กรณีชำระเต็มจำนวน สามารถชำระได้ตาม วันที่กำหนด (ก่อนวันลงทะเบียน)

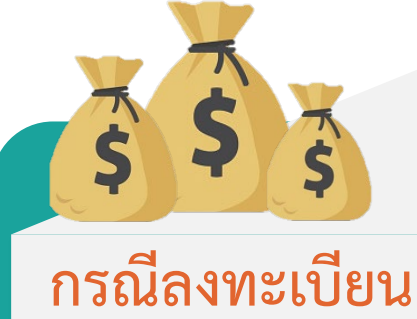

รักษาสถานภาพ ต้องชำระ เต็มจำนวนเท่านั้น

นิสิตต้องดำเนินการชำระ ค่าธรรมเนียมการศึกษา ล่วงหน้าอย่างน้อย 2 วัน ก่อนวันลงทะเบียน

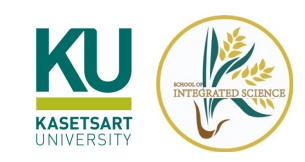

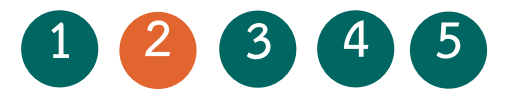

### เข้าระบบ <u>https://my.ku.th/</u> เมนูเลือกรูปแบบ/การเงิน

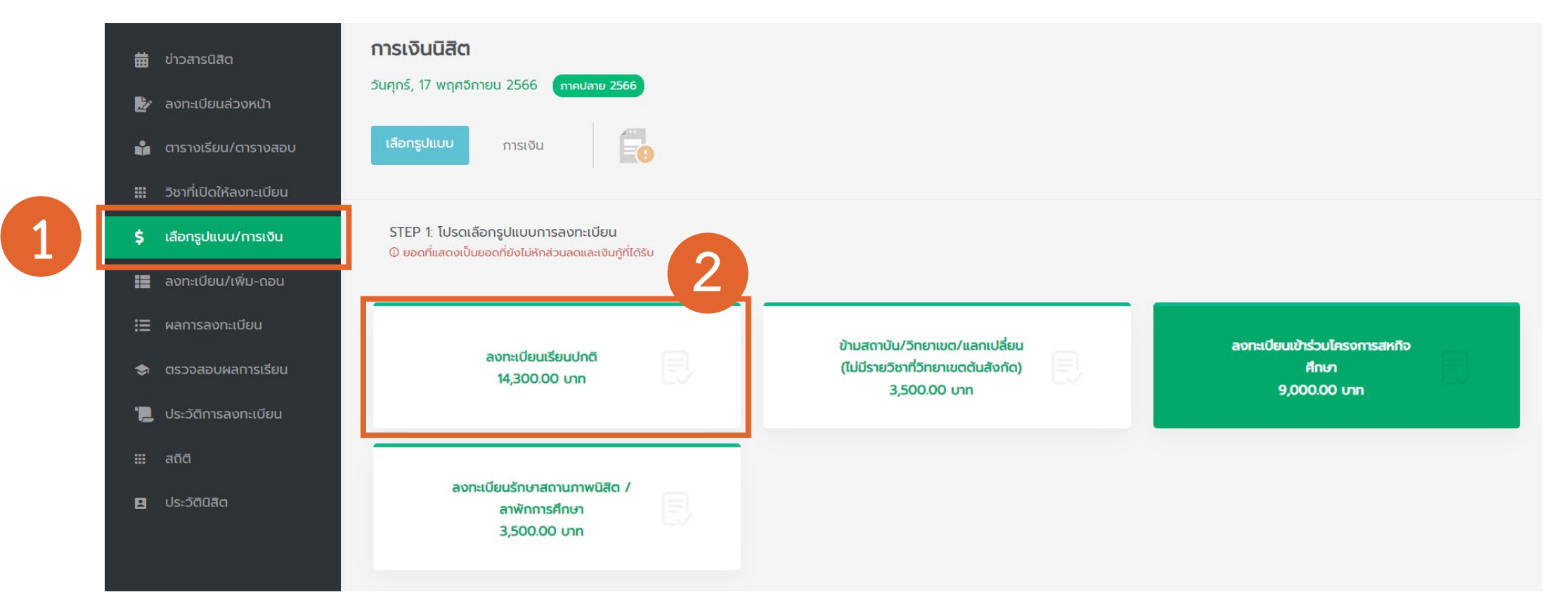

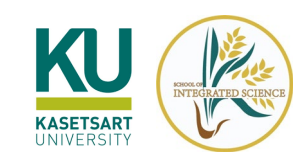

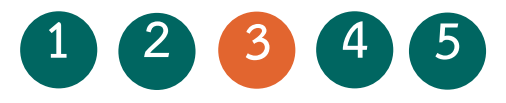

### เลือกรูปแบบการลงทะเบียนเรียน

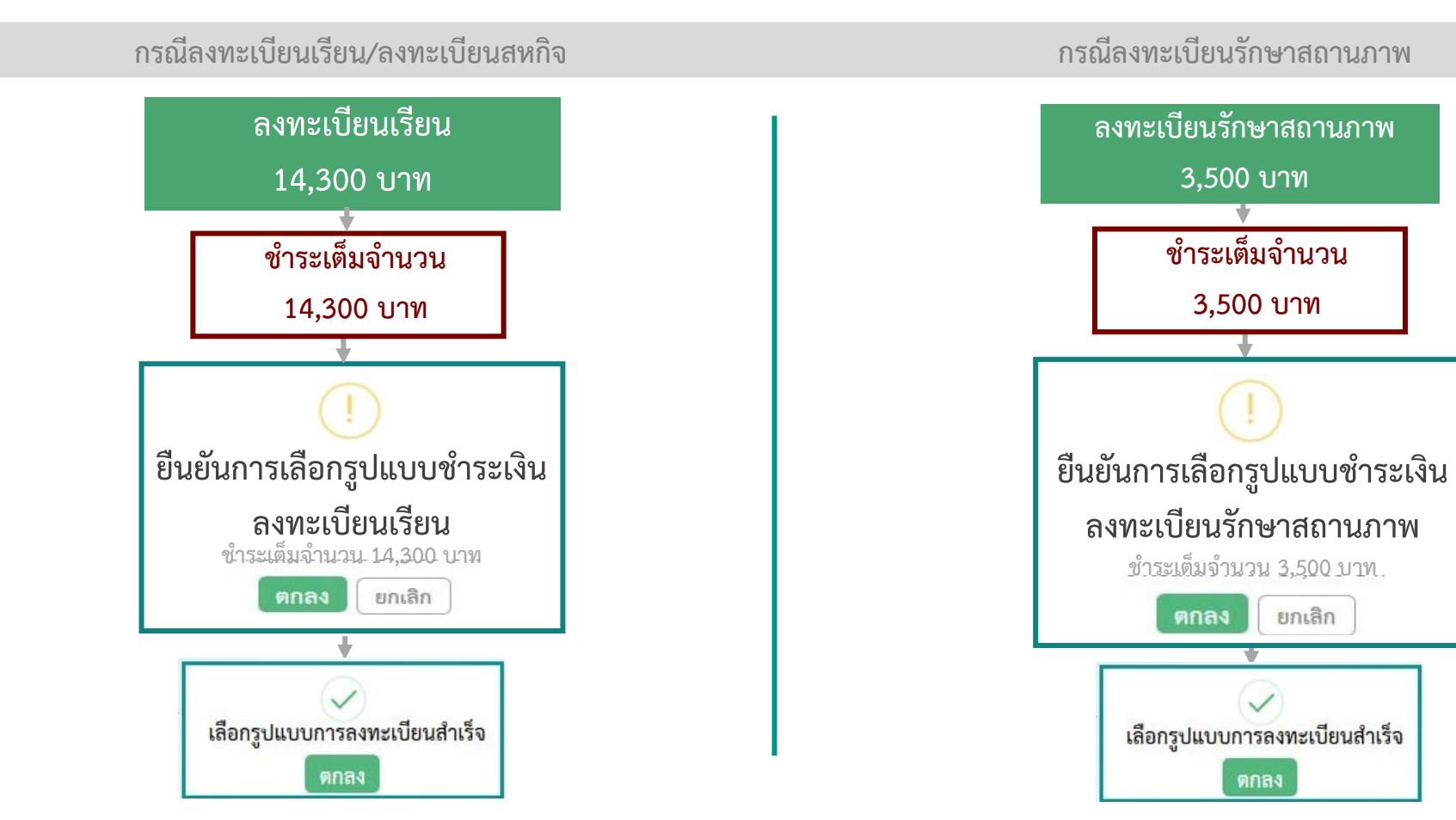

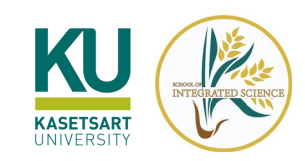

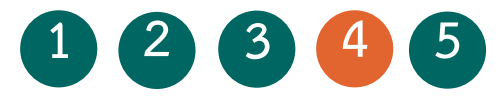

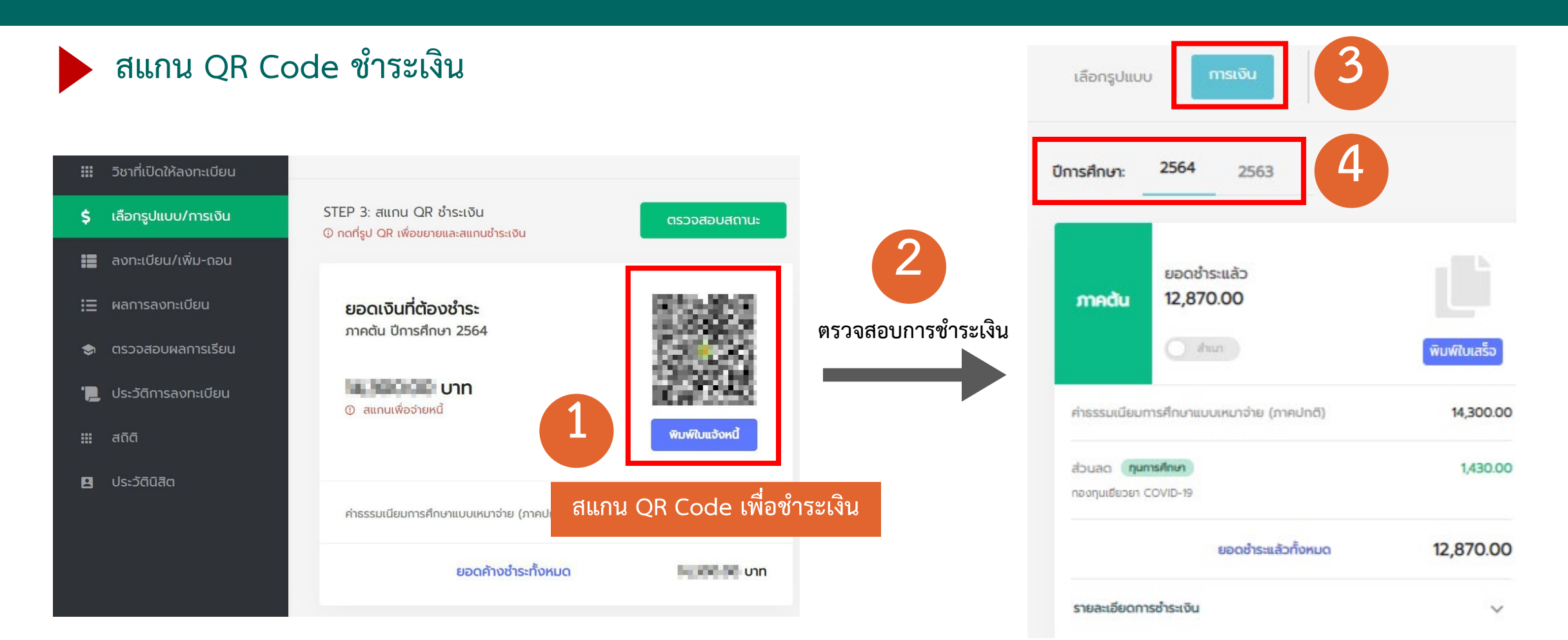

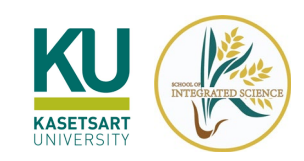

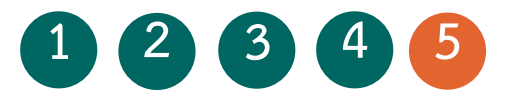

การตรวจสอบสถานะการลงทะเบียนของนิสิตที่ขอผ่อนผัน/กู้ยืม

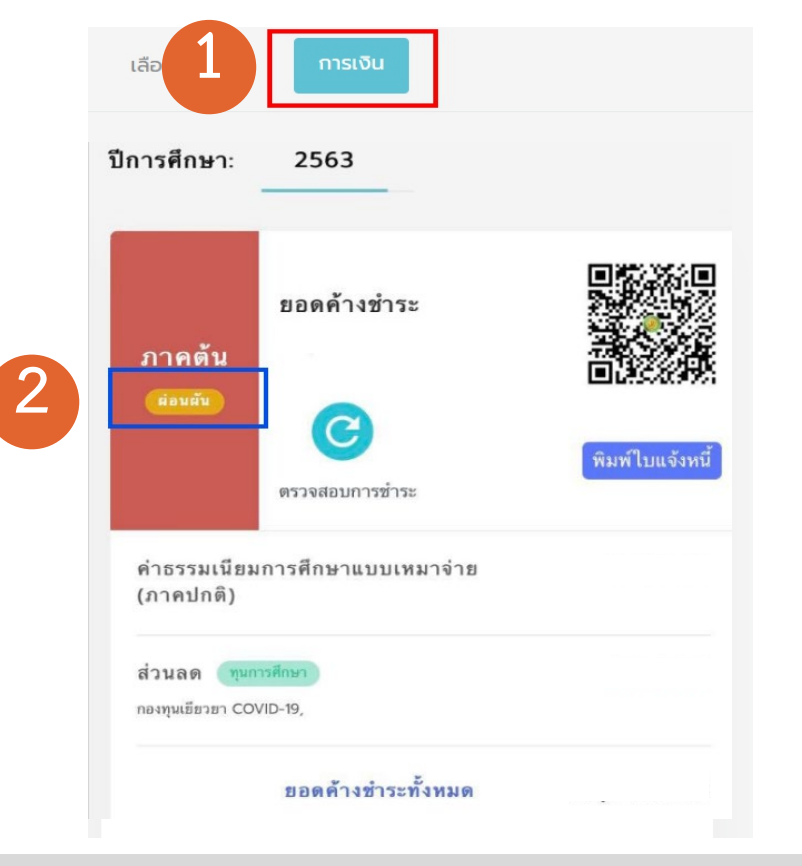

| เลือง 1                                                           | การเงิน          |                 |
|-------------------------------------------------------------------|------------------|-----------------|
| ู่ปการศึกษา:<br>                                                  | <b>2563</b> 2562 |                 |
| ภาคตัน                                                            | ยอดค้างชำระ      |                 |
|                                                                   | ตรวจสอบการชำระ   | พิมพ์ใบแจ้งหนี้ |
| ค่าธรรมเนียมการศึกษาแบบเหมาจ่าย (ภาคปกติ)                         |                  |                 |
| ส่วนลด ทุนการศึกษา<br>กองทุนเยียวยา COVID-19,นิลิตดีเด่นด้านทีฬา, |                  |                 |
| เงินภู้ <b>กยศ.</b><br>อนุบัติจากมหาวิทยาลัย. <b>0.00</b>         |                  | 0.00            |
| ยอดค้างชำระทั้งหมด                                                |                  |                 |

กรณีกองทุนกู้ยืม

กรณีขอผ่อนผันค่าเทอม

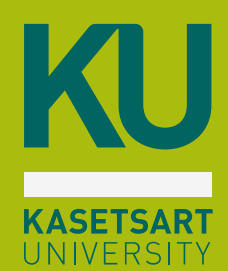

# การลงทะเบียนเรียน

ผ่าน https://my.ku.th/

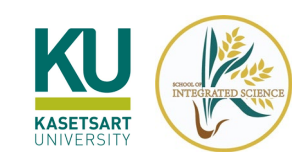

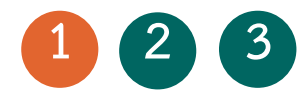

# ขั้นตอนการดูรายวิชาที่เปิดให้ลงทะเบียน

ก่อนลงทะเบียนเรียน สามารถตรวจสอบรายวิชาที่เปิดให้ลงทะเบียน และช่วงเวลาลงทะเบียน ได้ที่ https://my.ku.th/

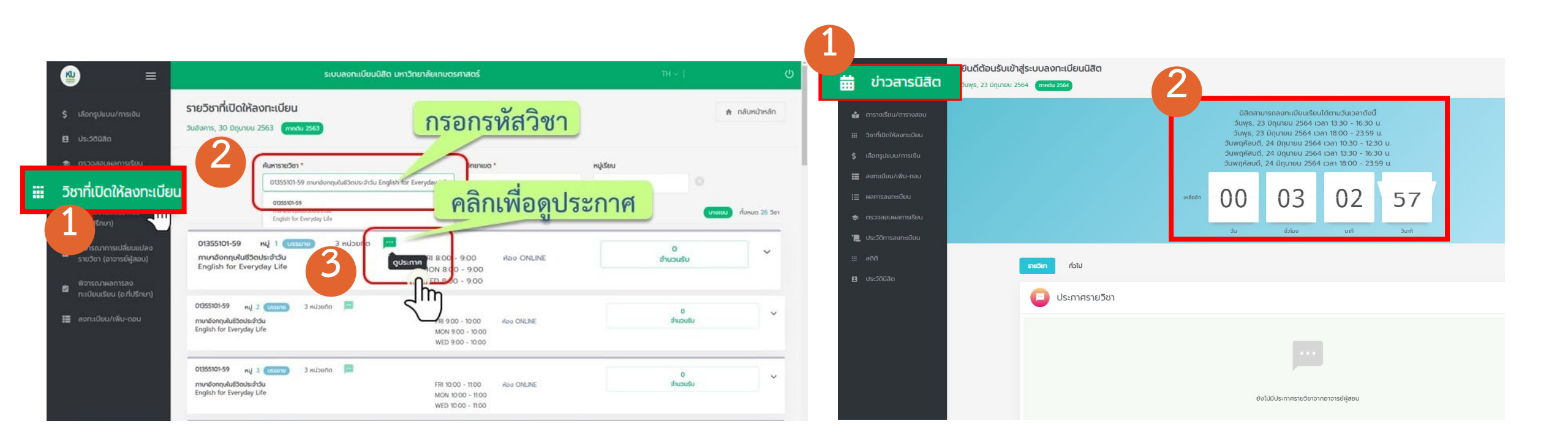

ตรวจสอบรายวิชาที่เปิดให้ลงทะเบียน

ตรวจสอบช่วงเวลาลงทะเบียน

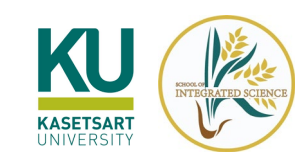

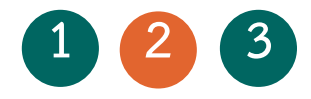

#### \* ขั้นตอนการลงทะเบียนเรียน

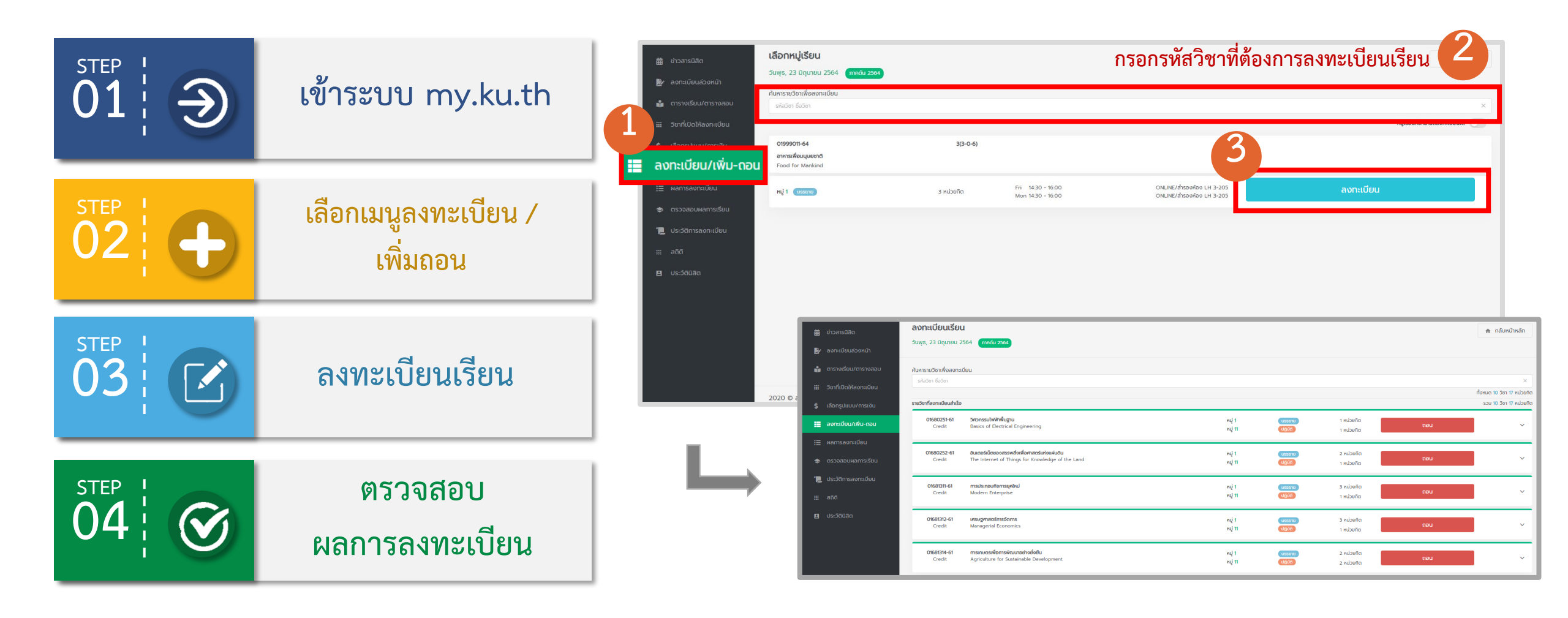

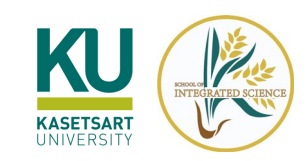

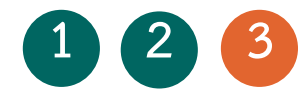

## การตรวจสอบผลการลงทะเบียน

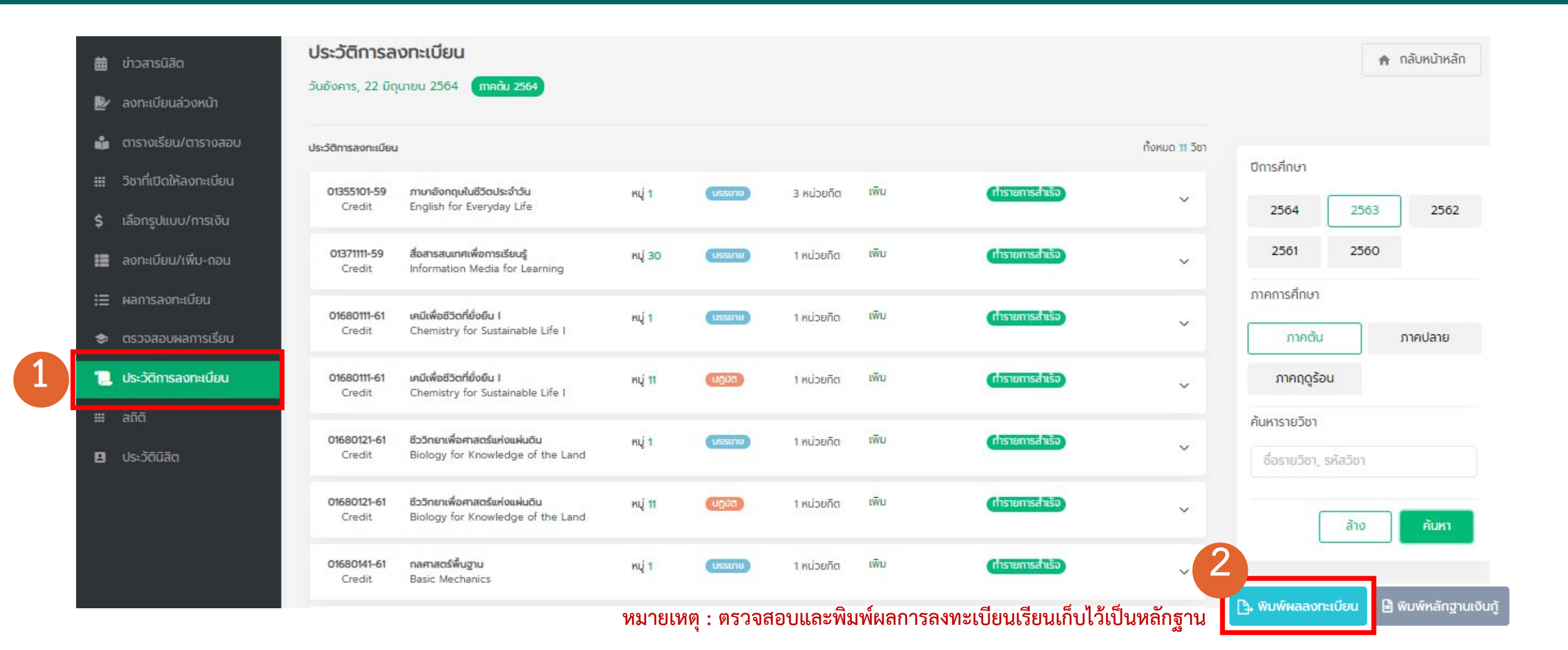

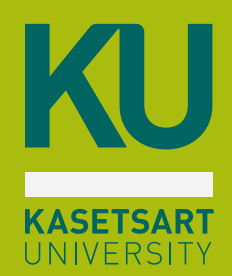

# การตรวจสอบผลการเรียน

ผ่าน https://my.ku.th/

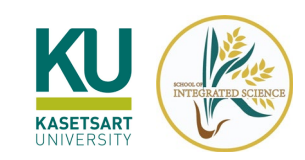

## การตรวจสอบผลการเรียน

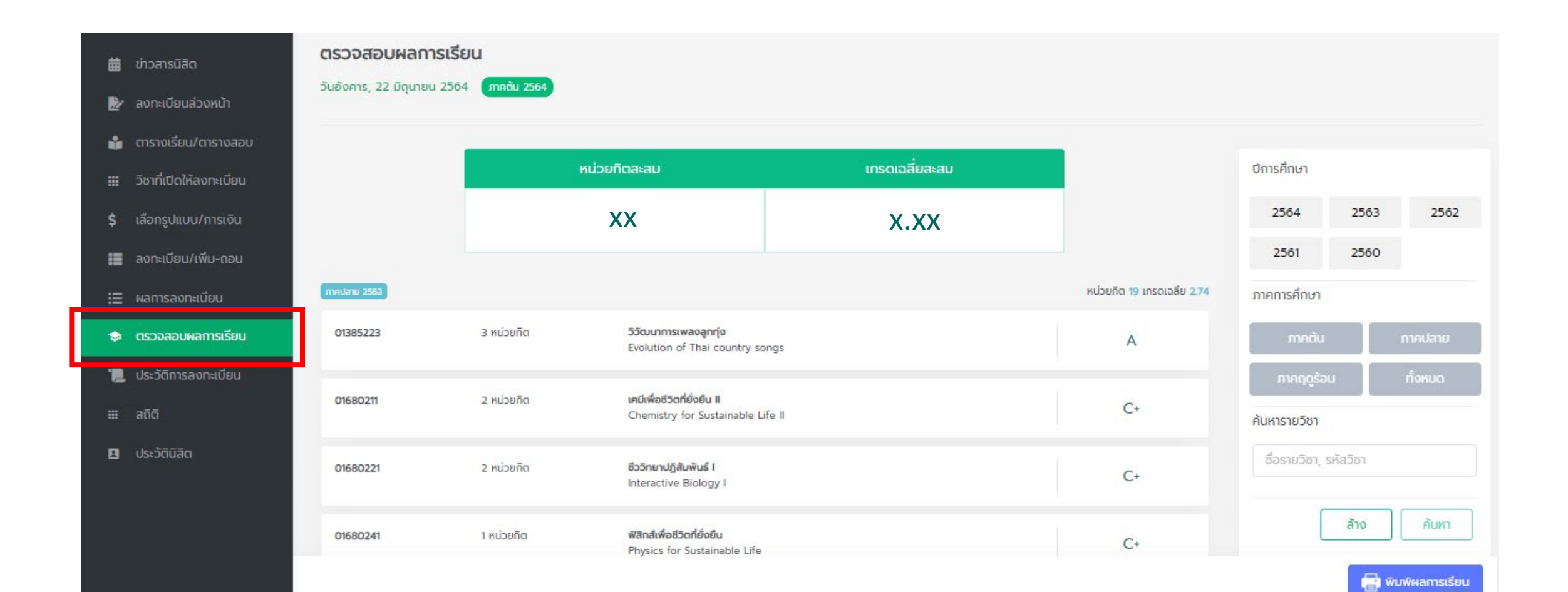

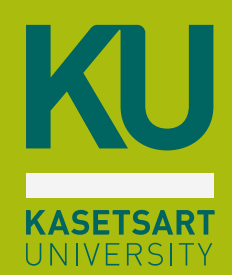

# การตรวจสอบประวัตินิสิต

ผ่าน https://my.ku.th/

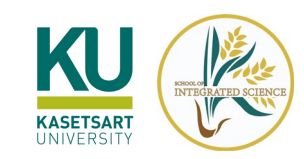

## การตรวจสอบประวัตินิสิต

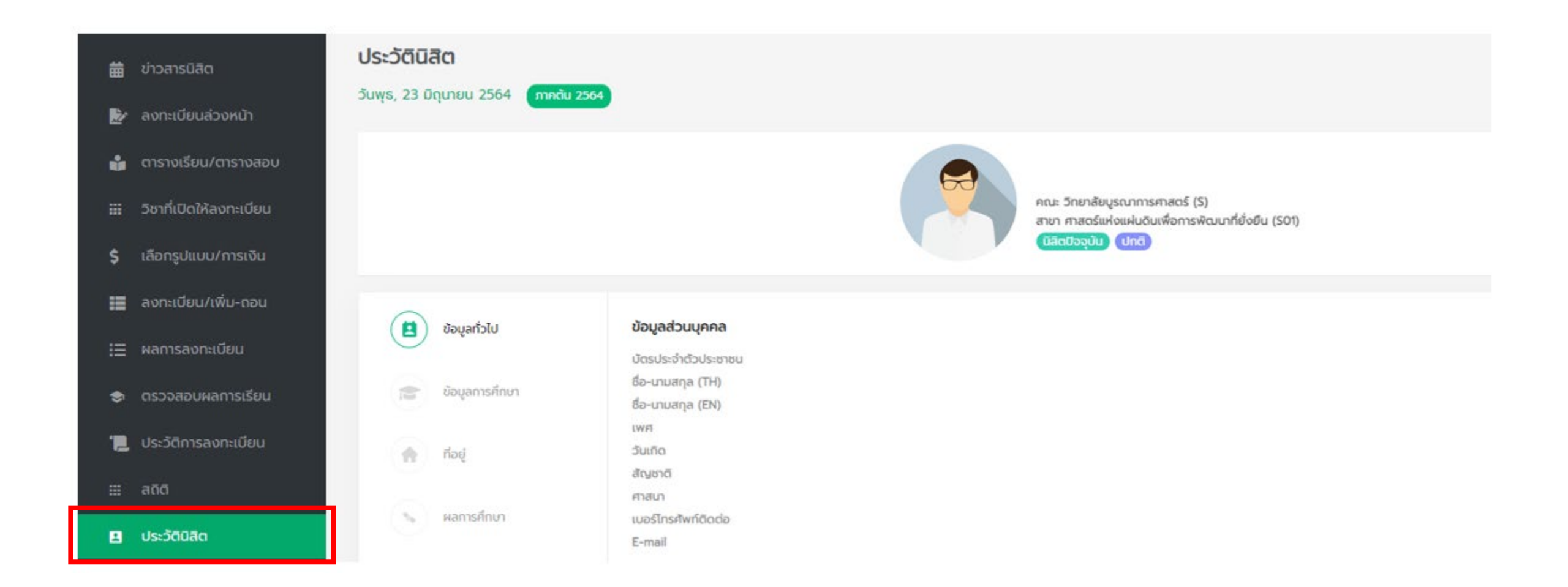

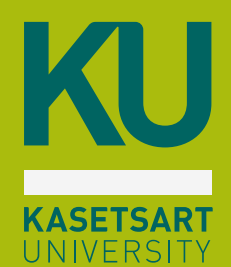

# Application **NISITKU**

บัตรนิสิตอิเล็กทรอนิกส์
รายละเอียดการลงทะเบียน
ตรวจสอบผลการเรียน
ตารางเรียน
ตรวจสอบชั่วโมงกิจกรรม
ข่าวสารมหาวิทยาลัย
ลงทะเบียนในกิจกรรมต่าง ๆ

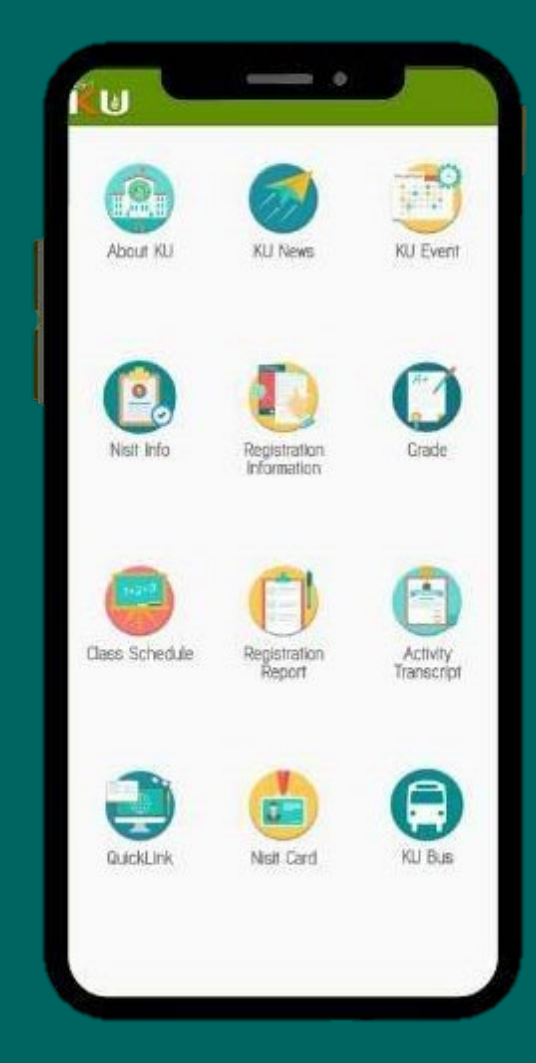

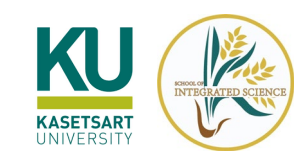

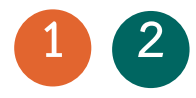

### Application NISITKU

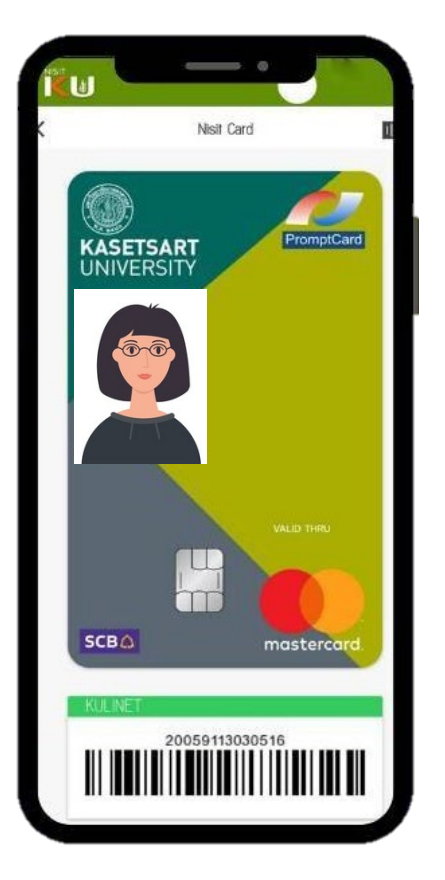

Grade Report สการเรียนเฉลียสะสม 4.00 2562 : mndu 2561 : nneiJane > 2561 : mndu > 2561 : mnnggšau > 2560 : mndate > 2560 : mndu 3 2559 : nnnJane

Class Schedule Time Monday 09.30-12.30 13:30-16:30 Tuesday 08.00-09.30

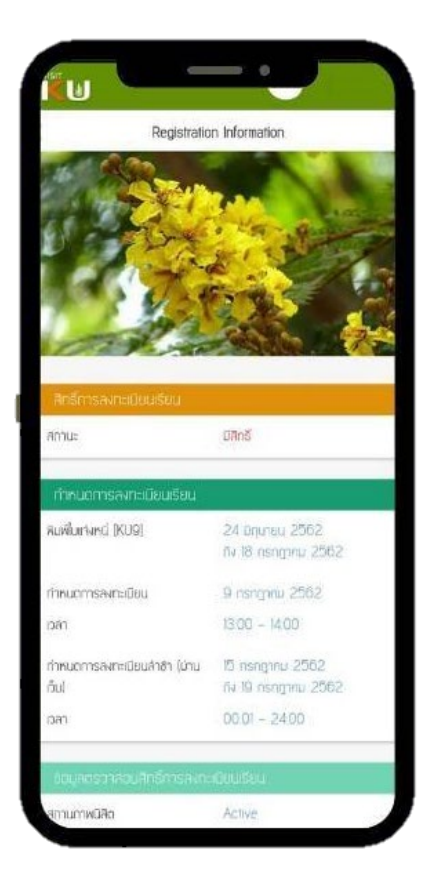

บัตรนิสิตอิเล็กทรอนิกส์ \*ไม่สามารถใช้แสดงตัวตนเพื่อเข้าสอบ ตรวจสอบผลการเรียน

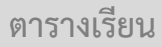

รายละเอียดการลงทะเบียน

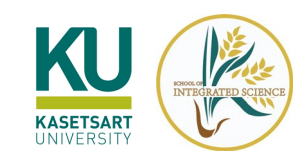

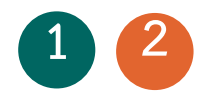

### Application NISITKU

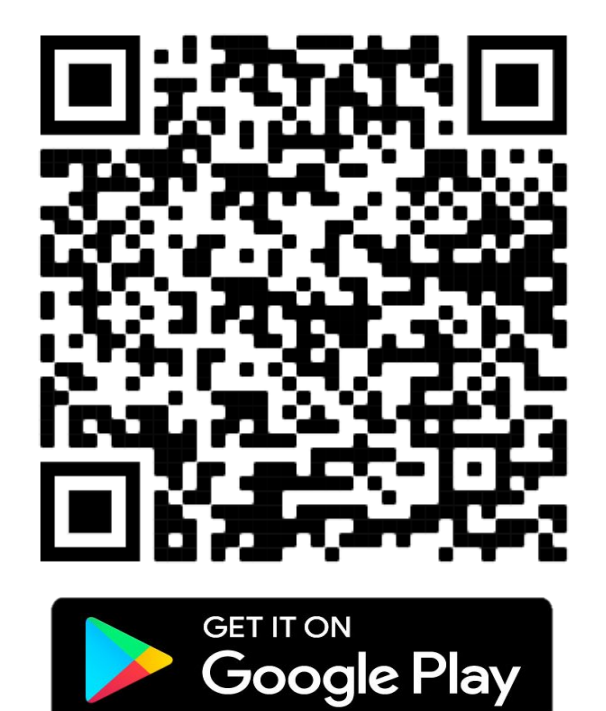

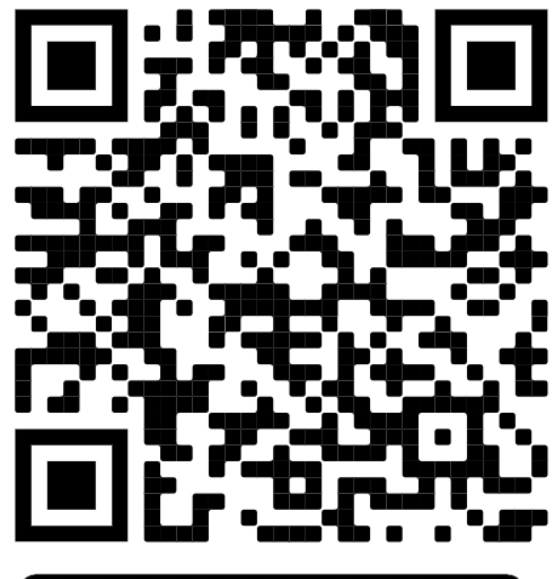

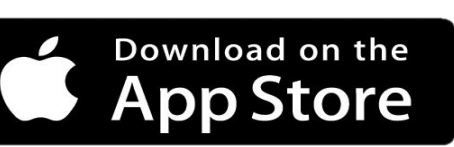

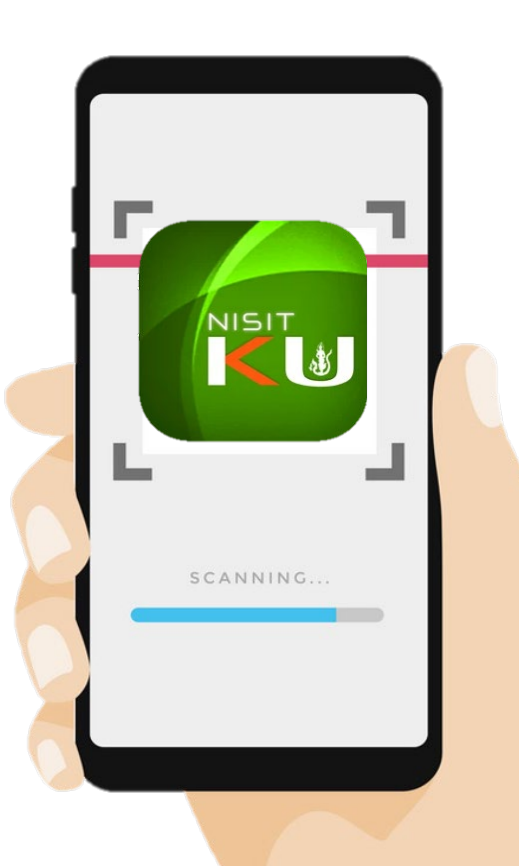

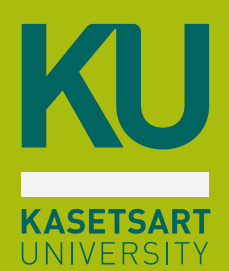

# เรื่องสำคัญ ที่นิสิตควรรู้

ดาวน์โหลดเอกสารคำร้อง กองพัฒนานิสิต สำนักบริหารการศึกษา การเรียนออนไลน์

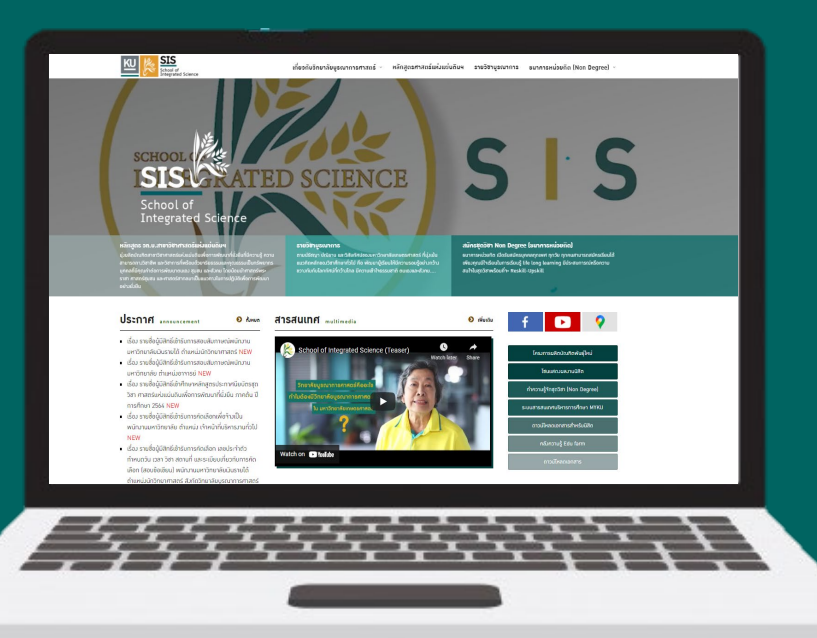

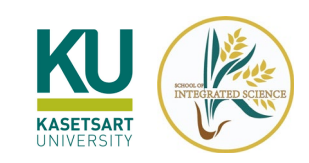

### การดาวน์โหลดเอกสาร/คำร้องทางการศึกษา

นิสิตสามารถดาวน์โหลดเอกสารและส่งคำร้องได้ที่ https://sis.ku.ac.th/student-request/

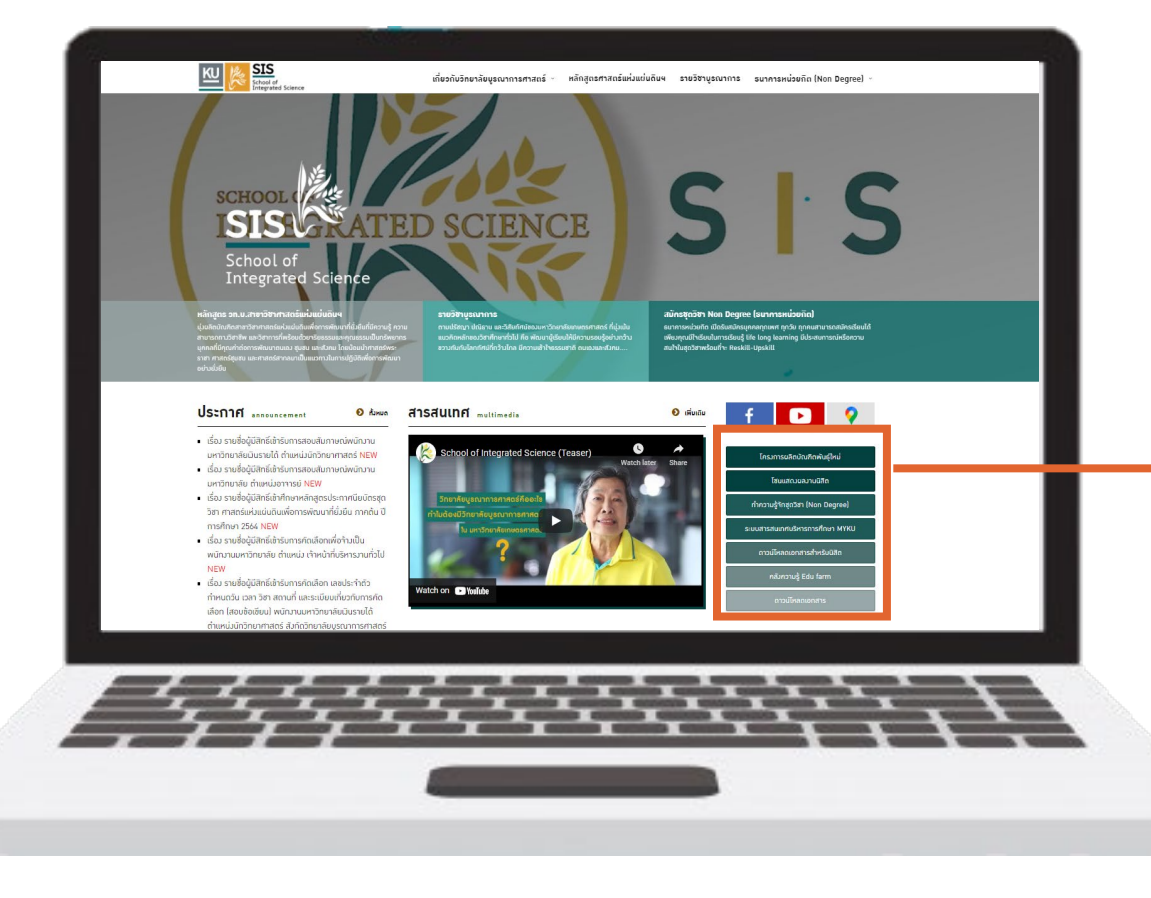

#### ดาวน์โหลดเอกสารสำหรับนิสิต

### แบบฟอร์มคำร้อว

- คำร้องขอลงทะเบียนเรียน
- แบบฟอร์ม KU1/KU3
- คำร้องขอเทียบโอนรายวิชา
- คำร้องทั่วไป
- ใบขอลาพักการศึกษา
- คำร้องขอคืนเงินค่าธรรมเนียม
- ใบลา

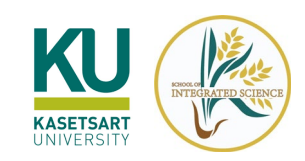

### สำนักบริหารการศึกษา

#### https://registrar.ku.ac.th/

### ขอเอกสารทางการศึกษาออนไลน์

🎯 ส่นับสายสารสารการการการสารสารการสมัครสร้าศึกษา หลักสูตร บริการนิสิต International Student บริการอาจารย์ วิชาศึกษาทั่วไป แก. บริการอื่น ๆ สิตต่อ Q Temper University definitions

> มหาวิทยาลัยเกษตรศาสตร์ เปิดให้บริการยื่นขอ, รับ และตรวจสอบเอกสารสำคัญทางการศึกษา ในช่องทางออนโลน์ทั้งหมด ได้แก่ โบรายงานคะแนน (Transcript) และใบรับรองต่าง ๆ

> > Guidelines for Requesting Educational Documents in Electronic Formata

แนวปฏิบัติในการขอเอกสารสำคัญ ทางการศึกษาในรูปแบบอิเล็กทรอนิกล่

- ใบรับรองฐานะทางการศึกษา
- ใบรายงานคะแนน
- ใบอนุมัติปริญญา

เอกสารสำคัญทางการศึกษาแบบ Online

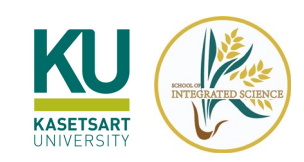

### กองพัฒนานิสิต

https://sa.ku.ac.th/

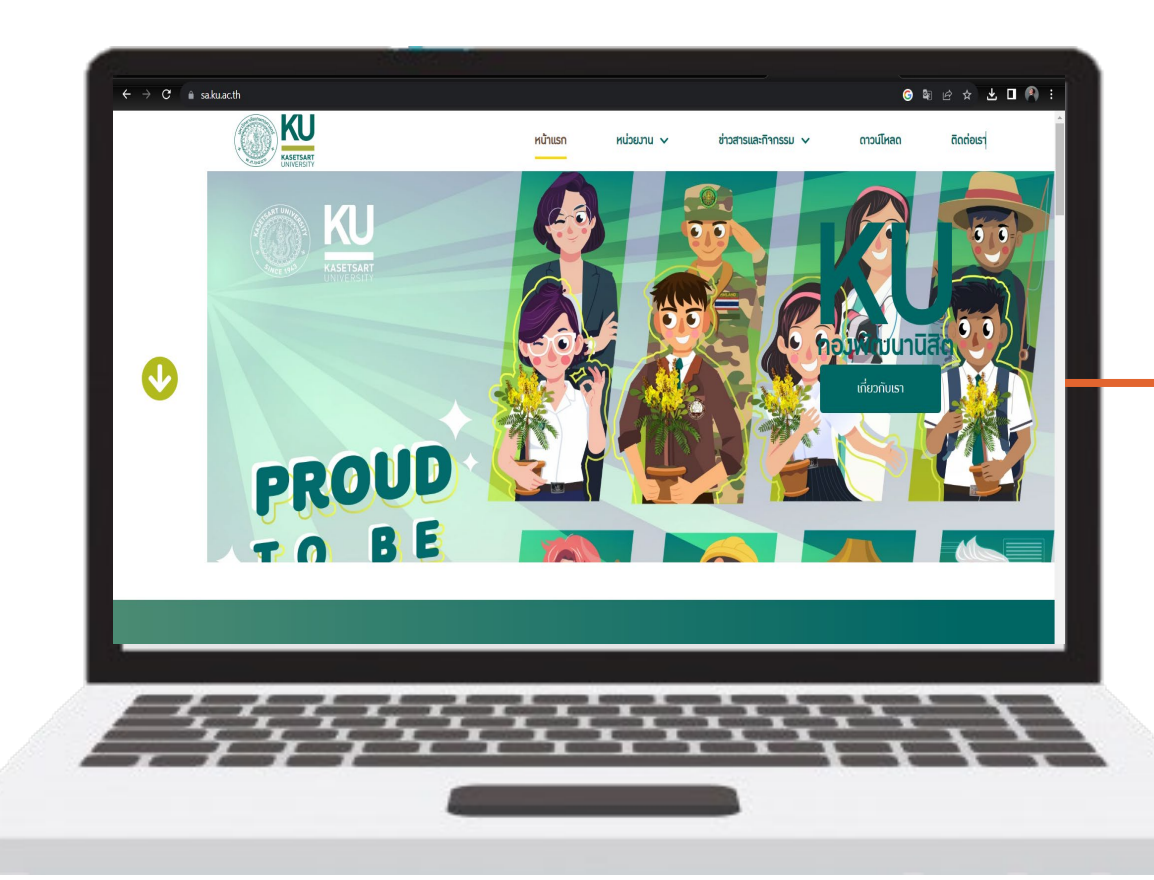

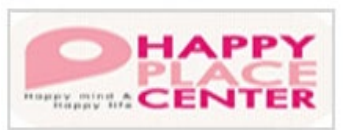

บริการสนับสนุนช่วยเหลือนิสิต พิเศษ/ปรึกษาเชิงจิตวิทยา

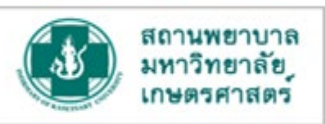

เว็บไซต์สถานพยาบาล

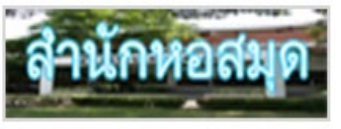

เว็บไซต์สำนักหอสมุด

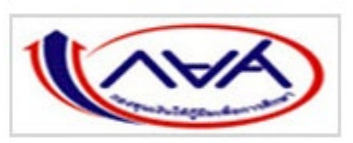

กองทุนเงินให้กู้ยืม เพื่อการศึกษา

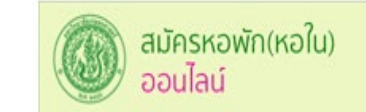

หอพักนิสิต

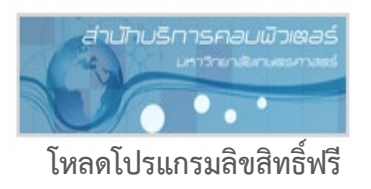

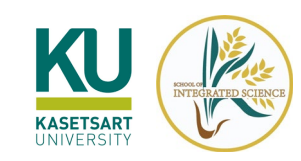

## ติดต่อข้อมูลข่าวสาร

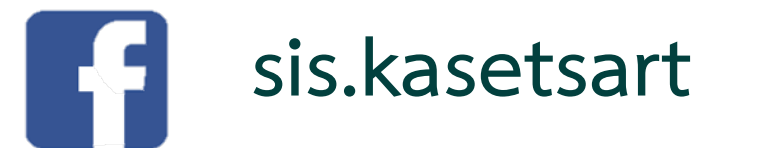

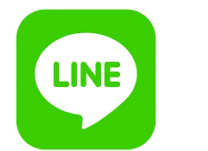

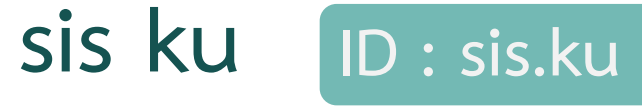

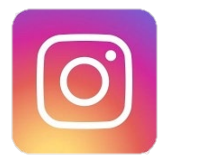

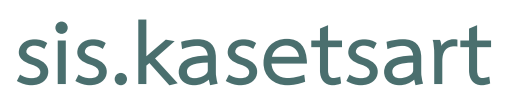

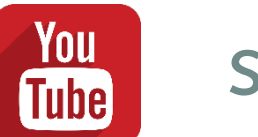

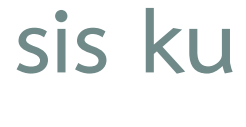

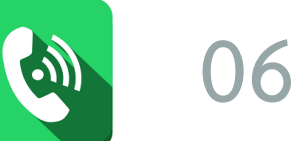

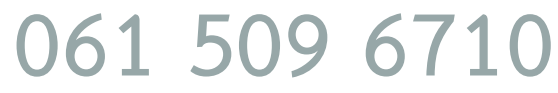

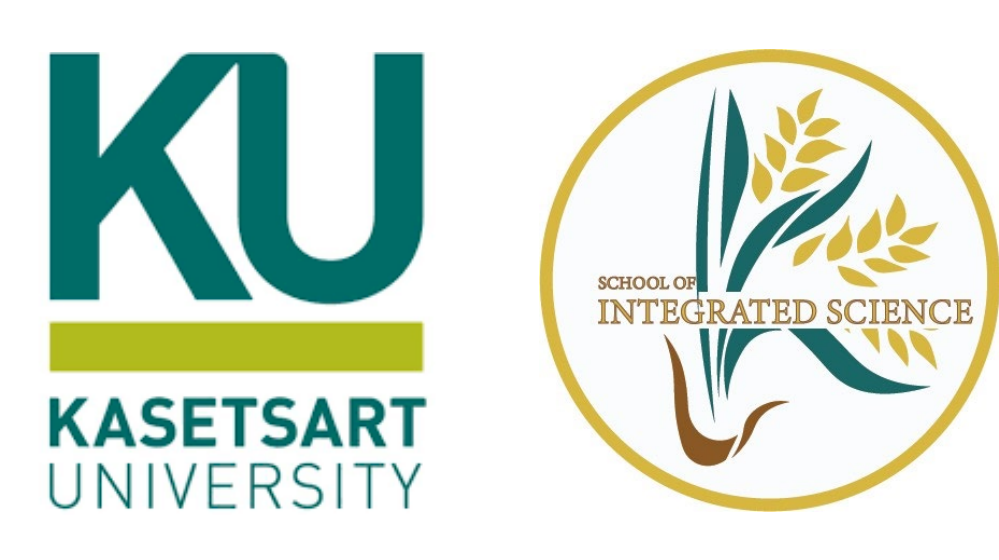